## 2 画面表示にするための操作

Windows 10 の場合

下記の操作をします。

①パソコンが停止している状態で、パソコンに2台のディスプレイを繋ぎます。

②パソコンを起動し、何もアイコンが表示されていない所で右クリックし、

表示されたメニューの下から2番目の"ディスプレイの設定"をクリックします。

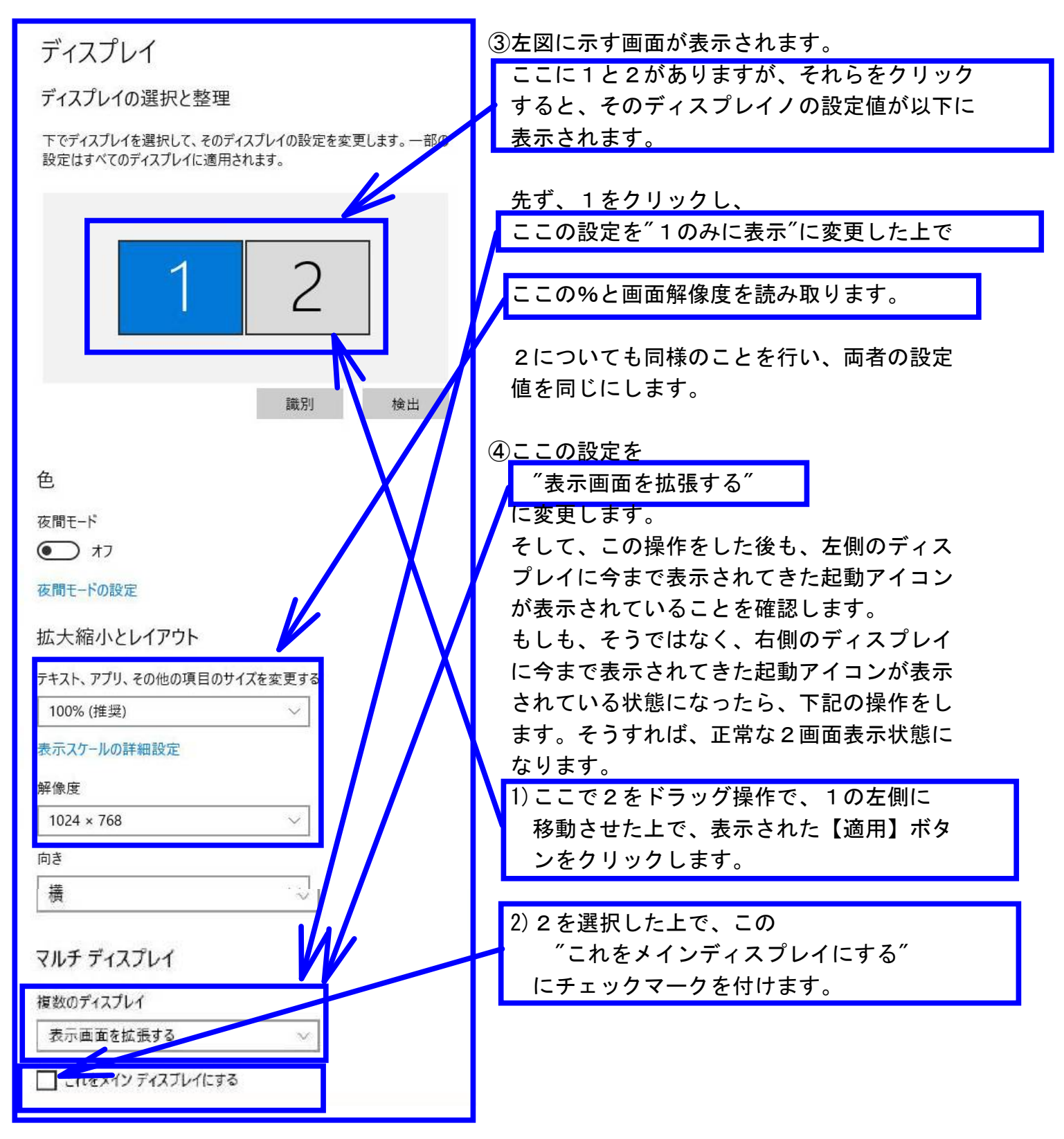

## Windows 7 の場合

下記の操作をします。

①パソコンが停止している状態で、パソコンに2台のディスプレイを繋ぎます。

②パソコンを起動し、何もアイコンが表示されていない所で右クリックし、

表示されたメニューの"画面の解像度"をクリックします。

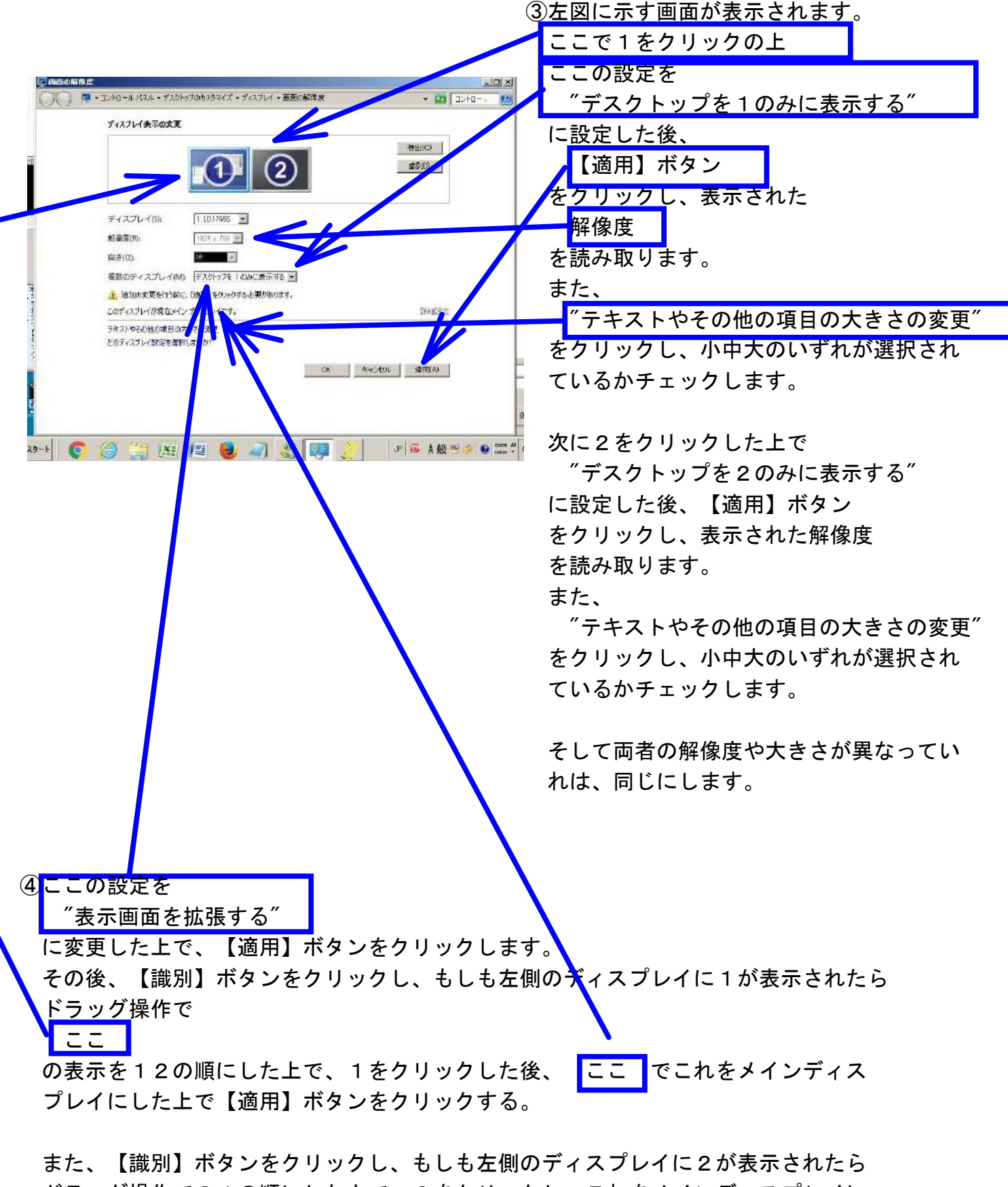

ドラッグ操作で21の順にした上で、2をクリックし、これをメインディスプレイに した上で【適用】ボタンをクリックします。